Inscription administrative en ligne (Apprenant = Etudiant)

Etudiants admis via *Mon Master* : <u>du 24 juin au 19 juillet et du 19 août au 30 septembre</u>

## Etudiants admis via *Candidatures Paris 8 et en Réinscription* : <u>du 8 juillet au 19 juillet et du</u> <u>19 août au 30 septembre</u>

Pour réaliser votre inscription administrative, vous devez cliquer sur le lien :

## https://ins.univ-paris8.pc-scol.fr/

| ** | Apprenant                              |                                                                          |                                                                        |                          |                                                           |                                                           | 1 SE CONNEC            | TER |
|----|----------------------------------------|--------------------------------------------------------------------------|------------------------------------------------------------------------|--------------------------|-----------------------------------------------------------|-----------------------------------------------------------|------------------------|-----|
|    | Accueil                                | ß                                                                        | \$                                                                     | •                        |                                                           | ~                                                         |                        |     |
|    | Bienvenue                              | e sur la platefo                                                         | orme d'inscrip                                                         | tion en ligne            |                                                           |                                                           |                        |     |
| 1. | Avant de réaliser<br>votre adresse mai | votre inscription vous de<br>I, donnée au moment de<br>Lencer votre insc | vez vous authentifier. Po<br>e votre candidature.<br>cription administ | trative, vous devez conn | aître votre numéro de ca<br>ez cliquer sur <mark>«</mark> | ndidature dans l'établisse<br><mark>Se connecter »</mark> | ement et avoir accès à |     |
|    |                                        |                                                                          | ~                                                                      | ÉC                       | ACE                                                       |                                                           |                        |     |

## 2-

Puis cliquez sur <mark>« Se connecter en tant qu'apprenant »</mark>

| 4 | Inscription en ligne                                                                                                    |
|---|----------------------------------------------------------------------------------------------------|
| = | Vous devez saisir les informations liées à votre candidature et situation dans l'établissement.<br>• Si vous avez été admis.e suite à une candidature ou dans le cadre d'un parcours sélectif, vous devez choisir l'origine de votre admission et saisir votre numéro de candidature<br>• Si vous vous réinscrivez dans le cadre d'une poursuite d'étude non sélective, vous devez choisir comme origine « Réinscription » et saisir votre code apprenant (N° étudiant)<br>Un mail avec le code d'authentification vous sera adressé à l'adresse donnée au moment de la candidature ou à votre adresse mail personnelle figurant dans votre dossier dans<br>l'établissement.<br>ATTENTION : le code d'authentification a une durée de validité de 10 minutes. Vous devez donc être en mesure de lire vos mails. |
| 3 | Origine : Admission sur concours  Numér Admission sur concours Admission sur titre ou dossier Ecandidat MonMaster                                                                                                    |
|   | SE CDI Parcoursup<br>Réinscription                                                                                                    |

- 3- Vous devez, ensuite, choisir l'origine de votre admission. Choisir :

  - Mon Master : si vous êtes admis à vous inscrire en M1 à Paris 8 via la plateforme Mon Master. Votre n° de candidature commence par « M4 »
  - Réinscription : si vous êtes déjà étudiant de Paris 8 et vous êtes en poursuite d'études. Votre n° de candidature est votre n° d'étudiant.e

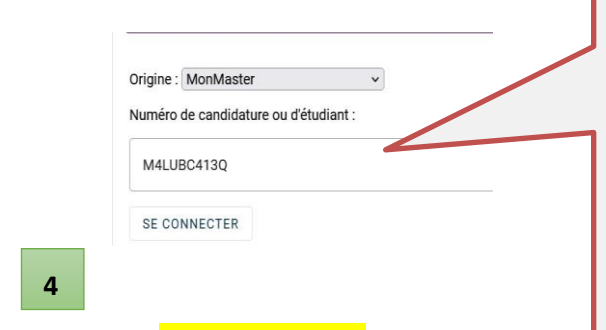

4- Cliquez sur <mark>« Se connecter »</mark>

Exemple : Je suis admis en première année de Master via la plateforme Mon Master. Mon n° de candidature est M4XXXXXQ

Dans Origine, je choisis « MonMaster » et je saisis, en MAJUSCULE, le numéro de candidature qui m'a été attribué au moment de ma candidature

| Un code d'authe<br>Ce code est val | entification a été envoyé à l'adresse mail<br>ide 10 minutes. Il est à usage unique pou | donnée lors de votre candidature.<br>Ir la connexion que vous êtes en train de réaliser. Un nouveau code vous sera envové à chaque nouvelle c |
|------------------------------------|-----------------------------------------------------------------------------------------|----------------------------------------------------------------------------------------------------|
|                                    |                                                                                         |                                                                                                    |
|                                    | 🖉 Nouveau message                                                                       |                                                                                                    |
| <u> </u>                           | Boîte de réception 158                                                                  | Votre code d'authentification à PEGASE > Boite de réception ×                                                                                 |
| •••••                              | 🕁 Messages suivis                                                                       | no-reply@pc-scol.fr                                                                                                    |
|                                    | () En attente                                                                           | 🔪 🄌 A moi 👻                                                                                                    |
| SECONNECTER                        | ∑ Important                                                                             | Bonjour,<br>votre code d'authentification à PEGASE est 639955, il expirera dans 10 minutes.                                                   |
|                                    | Messages envoyés                                                                        |                                                                                                    |
|                                    |                                                                                         |                                                                                                    |

5- Saisissez le code d'authentification (ex : 639966) et cliquez sur « Se connecter »

| 5 | ÉGASE (                                                                                                    | Apprenant                                                                                                    |                                                                                                    |                                                                                                    | 0                                                                                                    |                                                                                                |                                                                                                    |                                                                                                    | REINSCRIPTION                                           |
|---|----------------------------------------------------------------------------------------------------|----------------------------------------------------------------------------------------------------|----------------------------------------------------------------------------------------------------|----------------------------------------------------------------------------------------------------|----------------------------------------------------------------------------------------------------|------------------------------------------------------------------------------------------------|----------------------------------------------------------------------------------------------------|----------------------------------------------------------------------------------------------------|---------------------------------------------------------|
| A |                                                                                                    | Accueil                                                                                                    | <b>É</b>                                                                                                    | P 🕹                                                                                                    | 2                                                                                                    | ~                                                                                              | P                                                                                                    | 0 <sup>o</sup>                                                                                     | .0                                                      |
| đ | Vous identifier                                                                                                    | Bienve<br>Votre c<br>repren<br>Pour de                                                                                                    | enue sur la pl<br>Information sur<br>Je confirme avoir                                                                                                    | ateforme d'in<br>l'utilisation de v                                                                                                    | nscription er<br>vos données pe<br>e des information                                                                                    | n ligne<br>rsonnelles<br>s ci-dessus.                                                          | ous pouvez inter                                                                                                    | rompre votre                                                                                       | inscription et                                          |
|   | Avant de pours<br>l'utilisation de v<br>Puis confirmer                                                                                                    | suivre votre in<br>ros données pe<br>votre consent                                                                                                    | nscription, v<br>ersonnelles e<br>tement en cl                                                                                                    | vous devez<br>en cliquant<br>iquant sur                                                                                                    | prendre co<br>sur <u>« Utilisa</u><br>« VALIDEI                                                                                         | onnaissar<br>ation des<br><mark>R »</mark>                                                     | nce de l'in<br><del>données j</del>                                                                                     | formation<br>personne                                                                              | on sur<br>elles ».                                      |
|   | Conformément au<br><b>1978 modifiée</b> rel<br>utilisées exclusive<br>universitaire par le<br>a fait l'objet d'une<br>rectification et de<br>contactant la Direc | ux dispositions du <b>R</b><br>lative à l'informatiqu<br>ment pour le traiten<br>es services de l'unive<br>inscription au regis<br>suppression pour m<br>ction de de la scolar | èglement N° 2010<br>Je, aux fichiers et a<br>nent de votre doss<br>ersité de Paris 8. E<br>tre du correspond<br>notif légitime quar<br>ité via l'application | 5/679 du 27 avri<br>aux libertés, les c<br>sier administratif<br>lles ne seront en<br>ant informatique<br>t aux données p<br>n <u>Assistance étuc</u><br><b>RETO</b> | I 2016 dit RGPD<br>lonnées à caract<br>e t la gestion pér<br>aucun cas comr<br>e et libertés de l'u<br>ersonnelles vous<br>liants<br>UR | et aux dispo<br>ière personni<br>dagogique da<br>muniquées à<br>université. Vo<br>s concernant | sitions de la <b>lo</b><br>el que vous tra<br>ans le cadre de<br>un tiers. Le tra<br>ous avez un dro<br>. Vous pouvez d | <b>i 78-17 du 6</b><br>nsmettez se<br>votre cursu<br>itement des<br>bit d'accès, d<br>exercer ce d | <b>janvier</b><br>ront<br>s<br>données<br>le<br>roit en |

## Fil d'Ariane

Ø

| C | Apprena | nt |          |   | 0              |   |    |          |
|---|---------|----|----------|---|----------------|---|----|----------|
|   | < 1     | •  | <b>É</b> | ÷ | Vous connaître | 2 | ~• | <b>P</b> |

Ce « Fil d'Ariane » vous permet de suivre la progression de votre inscription en ligne.

L'étape est complétée sans erreur Indique le nombre d'erreurs (champs obligatoires non renseignés) sur l'étape

**I** Vous n'êtes pas encore arrivés à l'étape

Vous pouvez revenir, à tout moment, sur les données d'une étape en passant par le Fil d'Ariane (ou le bouton « Précédent ». Vos données seront sauvegardées automatiquement

| * | Apprenant                                        |                                                             |                      | Pour vous décor                  | nnecter » clique               | er ICI                      | MONMASTER_CP8M11      |
|---|--------------------------------------------------|-------------------------------------------------------------|----------------------|----------------------------------|--------------------------------|-----------------------------|-----------------------|
|   | Accueil                                          | <b>da</b>                                                   | P                    |                                  | <b>_</b>                       | ,0                          |                       |
|   | Bienvenue                                        | sur la platefor                                             | me d'inscr           | iption en ligne                  |                                |                             |                       |
|   | Votre connexion a ré<br>moment.                  | éussi. En cas de déconnex                                   | kion, vos données    | sont sauvegardées. Vous pouv     | vez interrompre votre ins      | cription et reprendre le    | processus à tout      |
|   | Pour débuter votre in                            | nscription, cliquez sur le                                  | bouton "Débuter l    | 'inscription".                   |                                |                             |                       |
|   |                                                  |                                                             |                      | DÉBUTER L'INSCRIPTION            | N                              |                             |                       |
|   |                                                  |                                                             |                      |                                  |                                |                             |                       |
|   | Apprenant                                        |                                                             |                      | 0                                |                                |                             | MONMASTER_CP8M        |
|   | <b>A</b>                                         | Vous identifier                                             | <b>J</b>             | P                                | .0                             | , <b>0</b>                  |                       |
|   |                                                  |                                                             |                      |                                  |                                |                             |                       |
|   | Vous identi                                      | fier                                                        |                      |                                  |                                |                             |                       |
|   | Nom:                                             | AHAMADA                                                     |                      |                                  | 4                              | L                           |                       |
|   | Prénom:<br>Sexe:                                 | Mohamed<br>M                                                |                      |                                  | 1                              | 11                          |                       |
|   | Date de naissance<br>Lieu de naissance           | e: 08/08                                                    |                      |                                  |                                | =                           |                       |
|   | INE:                                             | 0JZ03501C99                                                 |                      |                                  | (D)                            |                             |                       |
|   | Si vous constatez une<br>service de scolarité, a | e erreur dans l'attribution (<br>afin de corriger l'erreur. | de votre INE et/ou ເ | une erreur sur vos données d'éta | at civil, veuillez interrompre | e votre process d'inscripti | on et contacter votre |
|   |                                                  | 5                                                           |                      |                                  |                                |                             |                       |
| 6 |                                                  |                                                             |                      | POURSUIVRE >                     |                                |                             |                       |
|   |                                                  |                                                             |                      |                                  | _                              |                             |                       |

6- Vérifiez vos informations personnelles, puis cliquez sur

<mark>« Poursuivre »</mark>

| 82300020 - AHAMADA Mohamed né(e) le 08/08.                 |          |
|------------------------------------------------------------|----------|
| Formations et données associées                            |          |
| Votre sélection de formations                              |          |
|                                                            |          |
| Vos possibilités de formations                             |          |
|                                                            |          |
| Master 1 Géopolitique / M1 Géopolitique                    | iii      |
| Master 1 Géopolitique / M1 Géopolitique<br>Année 2023-2024 | ±<br>∂ ⊝ |

7- Sélectionnez votre formation en cliquant sur « Sélectionner

| < | ń                                     | <b>e</b>                                                                | Vos formations       |
|---|---------------------------------------|-------------------------------------------------------------------------|----------------------|
|   | Vos forn<br>82300020 -                | AHAMADA Mohamed                                                         | né(e) le 08/08/      |
| 8 | Fo<br>VC Formation<br>Reprise d'      | n initiale hors apprentissage<br>études non financée sans co            | onvention            |
|   | Contrat d'<br>Formation<br>Contrat de | apprentissage<br>n continue hors contrat de p<br>e professionnalisation | professionnalisation |
| g | Bourses ou                            | aides financières obtenues<br>DÉCLARER UNE BOURSE (                     | OU AIDE FINANCIÈRE   |
|   | V DÉSÉLE                              | CTIONNER                                                                |                      |

8- Sélectionnez votre <mark>« Régime d'inscription »</mark> (Obligatoire)

9- Si vous êtes « boursier », choisissez votre bourse en cliquant sur <mark>« + Déclarer une bourse ou aide</mark> <mark>financière »</mark>

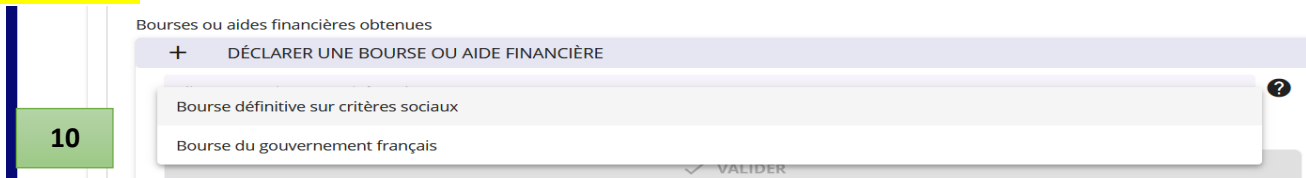

10- Ouvrez la fenêtre et choisissez le type de bourse qui correspond à votre situation :

- Bourse sur critères sociaux (CROUS)
- Bourse du gouvernement français (BGF) est octroyée, généralement par le Ministères des affaires étrangères français à des étudiants étrangers

PRÉCÉDENT <

CONFIRMER >

11

11- Validez l'étape en cliquant sur <mark>« Confirmer »</mark> et passer à l'étape suivante

| Etape « vous connaitre                                                                          |                                                                                                    |
|-------------------------------------------------------------------------------------------------|----------------------------------------------------------------------------------------------------|
|                                                                                                 |                                                                                                    |
| 82300020 - AHAMADA Monamed ne(e) le 08/08                                                       |                                                                                                    |
| Identité <b>12</b>                                                                              | Naissance <b>13</b>                                                                                             |
| Sexe * 🚫 Femme 💿 Homme                                                                          | Date de naissance (I//MM/AAAA)                                                                                  |
| Nom de famille *<br>AHAMADA                                                                     | 06/06/1978                                                                                                    |
| Nom de famille complet                                                                          | Pays de naissance *<br>Comores                                                                                  |
| Nom d'usage                                                                                     | Saisir les 3 premiers caractères du pays                                                                        |
| A compléter si différent du nom de famille. Le nom de mariage doit figurer ici.<br>Prénom *     | Commune de naissance *<br>MANDZA                                                                                |
| Mohamed                                                                                         | Nationalló +                                                                                                    |
| on perior compose out este anal enterement dens represider premier prenom.                      | FRANÇAIS(E)                                                                                                    |
|                                                                                                 | Saisir les a premiers caracteres, En cas de double nationalité franço-xxx, saisir ici la nationalité française. |
| Troisième prénom                                                                                | Saisir les 3 premiers caractères de la nationalité                                                              |
|                                                                                                 |                                                                                                    |
| formations de ce bloc. Vous ne pouvez, par contre,<br>puter un deuxième ou un troisième prénom. | l'étranger, la <mark>« commune de naissance »</mark> est<br>champ libre saisissable (vous devez saisir vo       |
| Toulouse   031                                                                                  | ville de naissance, par exemple, « Madrid »                                                                     |
| Toulouse-le-Château   039                                                                       | Etudiant o a né o a on Franco, your dovor so                                                                    |
| Toulouzette   040                                                                               | Notro a commune de paisence a Saisiero                                                                          |
| Vert-Toulon   051                                                                               | début de votre commune de naissance ». Saisissez                                                                |
| Ville de naissance *<br>toulo                                                                   | liste contonant les caractères spisis vous s                                                                    |
| La commune de naissance est obligatoire pour la FRANCE.<br>Cette commune n'existe pas           | nste contenant les caracteres saisis vous s                                                                     |
| Nationalité *<br>FRANÇAIS(E)                                                                    | proposee. Choisissez la bonne commune                                                                           |
| Saisir les 3 premiers caractères. En cas de double nationalité franco-xxx, sa<br>française.     | maissance (attention : choisir la commu                                                                         |
|                                                                                                 | rattachee a votre departement de naissance                                                                      |
| Situation personnelle <b>14</b>                                                                 | Situations socioprofessionnelles 15                                                                             |
| Situation familiale *                                                                           | Votre situation professionnelle *                                                                               |
| La siuation familiale est obligatoire.                                                          | Sélectionner dans la liste si différent                                                                         |
| Nombre d'enfants à charge *                                                                     | Votre quotité travaillée *<br>SANS OBJET                                                                        |
| Le nombre d'entants a charge est obligatoire.                                                   | Selectionner dans la liste si different 1 *                                                                     |
| La situation militaire est obligatoire.                                                         | La situation professionnelle du parent est obligatoire.                                                         |
|                                                                                                 | Profession du parent référent 2 *                                                                               |
|                                                                                                 | La situation professionnelle du parent est obligatoire.                                                         |
| PRÉCÉDENT <                                                                                     | 16 SUIVANT >                                                                                                    |
|                                                                                                 |                                                                                                    |
| Bloc « Situation personnelle » : vous devez                                                     | 15- Bloc « Situations socioprofessionnelles » : vo                                                              |
| eigner tous les champs obligatoires (*) en 🛛                                                    | devez renseigner tous les champs obligatoires                                                                   |
| sissant les informations qui correspondent à 📗 🤆                                                | en choisissant les informations qui corresponde                                                                 |
| e situation (voir liste déroulante)                                                             | à votre situation (voir liste déroulante)                                                                       |

16- Cliquez sur <mark>« Suivant »</mark>

| Vous contacter                                                                                                    |    |                             |
|----------------------------------------------------------------------------------------------------|----|-----------------------------|
| 82300020 - AHAMADA Mohamed né(e) le 08/08                                                                                                    |    |                             |
| Liste des contacts                                                                                                    |    |                             |
| Adresse fixe valide hors période universitaire *                                                                                                    |    |                             |
|                                                                                                    | 17 | COPIER                      |
| Nom et prénom                                                                                                    |    | 47 RUE 0                    |
|                                                                                                    |    |                             |
| Pays *                                                                                                    |    |                             |
| Pays *<br>Le pays est obligatoire.<br>Téléphone du contact d'urgence *                                                                                                    |    |                             |
| Pays * Le pays est obligatoire. Téléphone du contact d'urgence * Nom et prénom * Les nom et prénom sort obligatoires.                                                                                                    | 17 | <b>COPIER D</b><br>14940643 |
| Pays * Le pays est obligatoire. Téléphone du contact d'urgence * Nom et prénom * Les nom et prénom sont obligatoires. Numéro de teléphone *                                                                                                    | 17 | <b>COPIER 1</b><br>14940643 |
| Pays *         Le pays est obligatoire.         Téléphone du contact d'urgence *         Nom et prénom *         Les nom et prénom sont obligatoires.         Numéro de téléphone *         • 06 12 34 56 78         Le numéro de téléphone est obligatoire.                                        | 17 | <b>COPIER 1</b><br>14940643 |
| Pays *         Le pays est obligatoire.         Téléphone du contact d'urgence *         Nom et prénom *         Les nom et prénom sont obligatoires.         Numéro de téléphone *         I - 061236578         Le numéro de téléphone est obligatoire.         Téléphone portable personnel *    | 17 | COPIER D<br>14940643        |
| Pays *         Le pays est obligatoire.         Téléphone du contact d'urgence *         Nom et prénom *         Les nom et prénom sont obligatoires.         Numéro de téléphone *         • Os 12 24 56 78         Le numéro de téléphone est obligatoire.         Téléphone portable personnel * | 17 | COPIER D<br>14940643        |
| Pays * Le pays est obligatoire.  Téléphone du contact d'urgence *  Nom et prénom * Les nom et prénom sont obligatoires. Numéro de téléphone *  • 0612345678  Numéro de téléphone *  • 0612345678                                                                                                    | 17 | COPIER 0                    |

17- Onglet « Vous contacter » : vous devez renseigner tous les champs obligatoires (\*). Cliquez sur les boutons <mark>« Copier depuis »</mark> pour rapatrier l'adresse et les informations de contact données lors de la phase d'admission (candidature)

18- Vous devez renseigner également votre numéro de téléphone personnel avant de cliquer sur « Suivant »

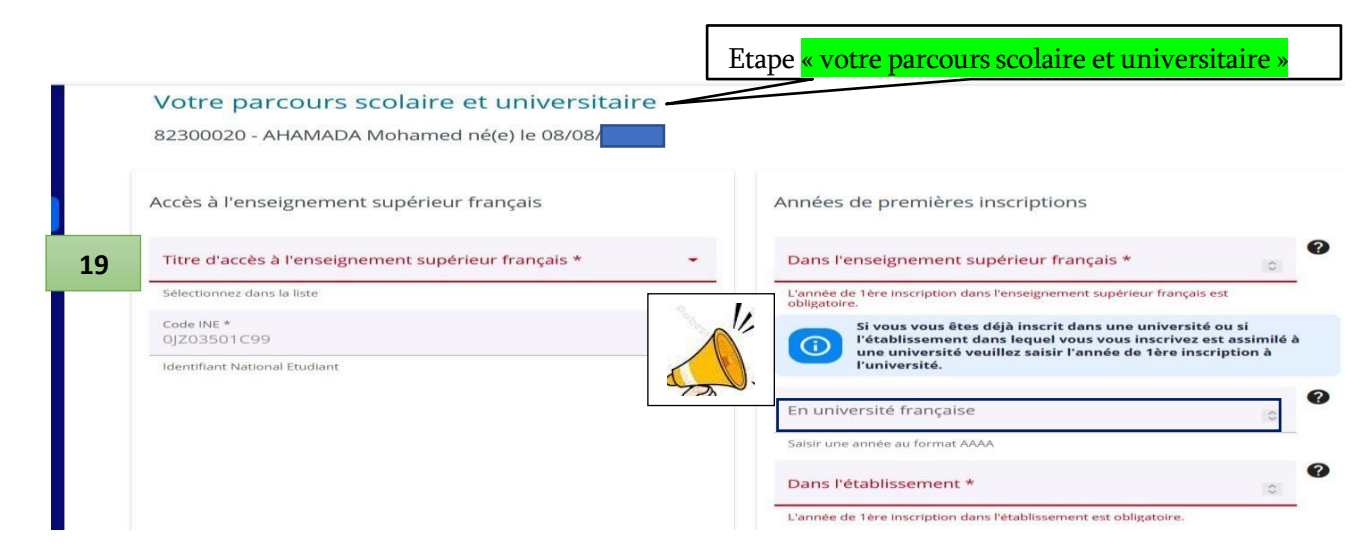

19- Onglet « Votre parcours scolaire et universitaire » : Bloc « Accès à l'enseignement supérieur français » : Certaines informations vous seront demandées en fonction de vos réponses. Attention, vous devez renseigner tous les champs obligatoires (\*)

Pour un BAC français, vous devez saisir le département d'obtention. Saisissez le code du Département précédé de « 0 »

|             | Département *<br>Seine-Saint-Denis                                                                                                    |            |                                                                              |  |  |  |
|-------------|----------------------------------------------------------------------------------------------------|------------|------------------------------------------------------------------------------|--|--|--|
|             | Le département du bac obtenu en                                                                                                    | i France e | et l'établissement sont obligatoires.                                        |  |  |  |
| 11          | Ne pas saisir "Lycée" mais le nom de votre établissement avec<br>les accents.<br>Exemple pour le lycée Kléber : saisir Kléber (avec l'accent) |            |                                                                              |  |  |  |
| A.          | Etablissement *<br>paul                                                                                                    |            |                                                                              |  |  |  |
|             | Lycée enseignement gén                                                                                                    | éral et    | technologique Paul Eluard                                                    |  |  |  |
|             | Lycée polyvalent Paul Le Rolland - Lycée des métiers de la c                                                                                  |            |                                                                              |  |  |  |
|             | Lycée polyvalent Paul Rol                                                                                                    | bert   l   | LES LILAS                                                                    |  |  |  |
| Vos s       | ituations précédentes                                                                                                    |            | Cursus Parallèle                                                             |  |  |  |
| Votre       | e situation l'année dernière                                                                                                    |            | Suivez-vous un cursus parallèle dans un autre établissement ?<br>O Oui O Non |  |  |  |
| Anné<br>202 | e universitaire *<br>2                                                                                                    | 0          | La reponse a la question du suivi ou cursus est obligatoire.                 |  |  |  |
| 20 Salsir   | l'année de début au format AAAA                                                                                                    |            |                                                                              |  |  |  |
| Situ        | ation *                                                                                                    | - 0        |                                                                              |  |  |  |
| La sit      | uation précédente est obligatoire.                                                                                                    |            |                                                                              |  |  |  |
| Dern        | ier diplôme obtenu                                                                                                    |            |                                                                              |  |  |  |
| Ann         | ée d'obtention *                                                                                                    | 0          |                                                                              |  |  |  |
| L'ann       | ée du dernier diplôme obtenu est obligatoire.                                                                                                 |            |                                                                              |  |  |  |

20- Bloc « Vos situations précédentes » : Certaines informations vous seront demandées en fonction de vos réponses. Attention, vous devez renseigner tous les champs obligatoires (\*). N'oubliez pas de répondre si OUI ou NON vous suivez un cursus parallèle. Puis cliquez sur « Confirmer »

CONFIRMER >

CONFIRMER >

PRÉCÉDENT <

PRÉCÉDENT <

| Etape <mark>« Vos sélections »</mark>                                                                                                    |                                                                              |
|----------------------------------------------------------------------------------------------------|------------------------------------------------------------------------------|
| Vos sélections<br>82300020 - AHAMADA Mohamed né(e) le 08/08                                                                                          | Bloc « Situation particulière ><br>Profil spécifique » : Si vous avez        |
| Liste des sélections                                                                                                    | une situation particulière qui vous                                          |
| M1 Géopolitique / M1 Géopolitique                                                                                                    | donne droit à une <u>exonération</u>                                         |
| Master 1 Géopolitique / M1 Géopolitique                                                                                                    | partielle ou totale des droits de                                            |
| Situation particulière                                                                                                    | <u>scolarité</u> , vous devez choisir<br>(cocher) le profil qui correspond à |
| Profil spécifique                                                                                                    | votre situation parmi les profils                                            |
| Situation particulière                                                                                                    | spécifiques de la liste déroulante.                                          |
| A1-Communautaire - Exonération totale établissement                                                                                                  | L'étudiant.e. de nationalité hors                                            |
| A2-Communautaire - Boursier du gouvernement français                                                                                                 | UE/EEE/Suisse/Andorre /Monaco,                                               |
| B1219-Extracommunautaire non assujetti. Inscription en université française avant 2019-2020 2019-2020                                                | doit dire s'il ou elle est <mark>« non</mark>                                |
| B1CPG-Extracommunautaire non assujetti. Apprentissage B1CPG-Extracommunautaire non assujetti. Inscription en CPGE                                    | <mark>assujetti.e »</mark> (non concerné.e) ou                               |
| B1FIS-Extracommunautaire non assujetti. Résidence fiscale ou rattachement à un foyer fiscal en France depuis plus de d                               | <mark>« assujetti.e »</mark> (concerné.e) par les                            |
|                                                                                                    | droits d'inscription des étudiants                                           |
| B5-Extracommunautaire - Exonération totale établissement                                                                                             | étrangers (Arrêté du 19 avril 2019                                           |
| 🗌 B6.Evitrarommunautaire - Evonération nartielle établissement                                                                                       | relatif aux droits d'inscription)                                            |
|                                                                                                    | en cochant la case du profil                                                 |
| B7-Extracommunautaire - Exonération totale partenariat établissement étranger- programme d'échange                                                   | correspondant à sa situation y                                               |
| B8-Extracommunautaire - Exonération partielle partenariat établissement étranger- programme d'échange ou enseign. à distance depuis un pays étranger | compris lorsqu'il ou elle bénéficie                                          |
|                                                                                                    | d'une exonération (partielle ou                                              |
|                                                                                                    | totale).                                                                     |
|                                                                                                    | Dans tous les cas, votre situation                                           |
|                                                                                                    | fera l'objet d'une vérification                                              |
| Césure et mobilité                                                                                                    | ·                                                                            |
| Césure *                                                                                                    | -                                                                            |
| La césure est obligatoire<br>Mobilité *                                                                                                    | . 0                                                                          |
| La mobilité est obligatoire                                                                                                    |                                                                              |
| Contribution Vie Etudiante et de Campus                                                                                                    |                                                                              |

22

21- Bloc « Césure et mobilité » : En cas de <mark>« Césure »</mark> ou de <mark>« mobilité</mark> », vous devez renseigner les champs (voir listes déroulantes). Si vous n'êtes pas concerné.e.s, vous devez choisir : <u>« Pas</u> <u>de césure » / « Pas de mobilité »</u>

?

4 Caractères La première partie du numéro d'attestation CVEC est obligatoire.

22- Saisissez votre n° CVEC qui figure sur votre attestation CVEC (La CVEC est obligatoire pour les étudiant.e.s en formation initiale y compris ceux en apprentissage. <u>Votre attestation</u> <u>CVEC fera l'objet d'une vérification.</u>

Valider l'étape en cliquant sur le bouton « Confirmer »

Numéro d'attestation CVEC

| 82300020 - AHAMADA Mohamed né(e) le 08/01                                                                                               | Carte nationale d'ide                 | entité (recto & verso) OU Passeport *                                                         |
|----------------------------------------------------------------------------------------------------|---------------------------------------|-----------------------------------------------------------------------------------------------|
| I                                                                                                    | Pièce d'identité en cours d           | e validité                                                                                    |
| Pièces à fournir                                                                                                    | Fichier de la pièce *<br>CNI TEST.pdf | PARCOURIR                                                                                     |
| Carte nationale d'identité (recto & verso) OU Passeport *                                                                               | ▲ TÉLÉVERSER                          |                                                                                               |
| Pièce d'identité en cours de validité                                                                                                   |                                       |                                                                                               |
| Fichier de la pièce *                                                                                                    | Photo d'identité réce                 | nte *                                                                                         |
| TÉLÉVERSER                                                                                                    | La photo doit être nette, si          | ans trace, correctement contrastée et visage dégagé. Les yeux doivent être parfaitement visib |
|                                                                                                    | Fichier de la pièce *<br>Kad.jpg      | PARCOURIR                                                                                     |
| Photo d'identite recente *                                                                                                    | 2                                     |                                                                                               |
| La photo doit être nette, sans trace, correctement contrastée et visage dégagé. Les yeux doivent être parfaitement visibles et ouvertes |                                       |                                                                                               |
| Fichier de la pièce *                                                                                                    | I TELEVENSER                          |                                                                                               |

23- « Pièces à fournir » : Vous devez fournir toutes les pièces obligatoires (\*). Aujourd'hui, l'application ne permet pas de calculer les pièces à fournir en fonction de votre situation<u>. Alors</u> même si vous n'êtes pas concerné.e.s, vous devez fournir les pièces pour pouvoir valider cette étape.

- Étudiant.e primo-arrivant à Paris 8, vous devez fournir toutes les pièces demandées (\*)
- Étudiant.e en réinscription (déjà inscrit à Paris 8), fournir obligatoirement : une pièce d'identité, une photo et la CVEC
- Étudiant.e de Paris 8 qui passe en M1 ou ayant une admission dans une nouvelle formation vous devez fournir <u>toutes les pièces obligatoires demandées</u>
- Étudiant.e non concerné.e par la « Journée Défense et Citoyenneté » (JDC), vous devez ajouter votre pièce d'identité à la place du « Certificat de la JDC »

N'oubliez pas de « téléverser » vos pièces justificatives en cliquant sur <mark>« Téléverser » →</mark> puis <mark>« confirmer »</mark> cette étape

|    | Vos accords Etape <mark>« Vos accords »</mark>                   |
|----|------------------------------------------------------------------|
|    | 82300020 - AHAMADA Mohamed né(e) le 08/08/                       |
|    | Liste des documents                                              |
| 24 | Photo d'identité *                                               |
|    | Autorisez-vous l'utilisation de la photo pour un trombinoscope ? |
|    | PRÉCÉDENT < CONFIRMER >                                          |

24- Vous devez répondre à la question posée puis valider l'étape en cliquant sur « Confirmer »

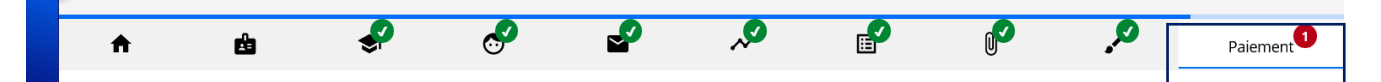

25- Etape « Paiement » : Vous devez choisir votre mode de paiement, CB en 1 fois ou CB en 3 fois, bloc « Paiement » → Modes de paiement

| Montant à payer 250.00 €<br>Modes de paiement<br>Paiement par CB en ligne : 3 fois ■ 250.00 €<br>Paiement par CB en ligne : une fois ■<br>Voir LE DÉTAIL | Dara le cadre de la nouvelle norme de séturisation des paiements en ligne, vous devez saisir les informations paiements en ligne, vous devez saisir les informations       Prénom (tel qu'il figure sur la carte)*         Nom (tel qu'il figure sur la carte)*       AHAM         Prénom (tel qu'il figure sur la carte)*       Momo         Pays*       France         Saisir au moins 1 caractère du pays ou du code pays |
|----------------------------------------------------------------------------------------------------|----------------------------------------------------------------------------------------------------|
| <ul> <li>Paiement par CB en ligne : 3 fois = 250.00 €</li> <li>Paiement par CB en ligne : une fois =</li> <li>VOIR LE DÉTAIL</li> </ul>                  | Nom (tel qu'il figure sur la carte)*<br>AHAM<br>Prénom (tel qu'il figure sur la carte)*<br>Momo<br>Pays*<br>France<br>Salsir au moins 1 caractère du pays ou du code pays                                                                                                    |
| Paiement par CB en ligne : une fois                                                                                                    | Prénom (tel qu'il figure sur la carte)*<br>Momo<br>Pays*<br>France<br>Salsir au moins 1 caractère du pays ou du code pays                                                                                                    |
| O VOIR LE DÉTAIL                                                                                                    | Pays*<br>France<br>Saisir au moins 1 caractère du pays ou du code pays                                                                                                    |
|                                                                                                    | Salsir au moins 1 caractère du pays ou du code pays                                                                                                    |
|                                                                                                    |                                                                                                    |
|                                                                                                    | Numéro - Libellé de la vole*<br>2 RUE                                                                                                    |
|                                                                                                    | Le numéro et le nom de la voie doivent comporter au maximum 50<br>caractères                                                                                                    |
|                                                                                                    | Complément d'adresse                                                                                                    |
|                                                                                                    | Le complément d'adresse doit comporter au maximum 50 caractères                                                                                                    |
|                                                                                                    | Code Postal*<br>93200                                                                                                    |
|                                                                                                    | Le code postal doit comporter au maximum 16 caractères                                                                                                    |
|                                                                                                    | ville*<br>ST-DENIS                                                                                                    |
|                                                                                                    | La ville doit comporter au maximum 50 caractères                                                                                                    |

- 26- Saisir les informations du porteur de la carte bancaire : tous les champs obligatoires doivent être renseignés, puis cliquer sur « Confirmer
- 27- Vous serez automatiquement dirigé.e.s vers le site de paiement <mark>« Paybox »</mark> . Saisissez vos données carte bancaire et cliquez sur <mark>« Payer »</mark>. Un message vous invite à confirmer votre choix, cliquez sur <del>« Confirmer ».</del> Puis cliquez sur <del>« Retour commerce »</del>

| INFORMATIONS DE PAIEMENT                 |                                       |                             |                                                           | PAIEMENT ACCEPTÉ                       |                  |
|------------------------------------------|---------------------------------------|-----------------------------|-----------------------------------------------------------|----------------------------------------|------------------|
| Référence de la transaction : INS-3      |                                       |                             | Merci de votre confiance.                                 |                                        |                  |
| Montant de la commande : 81.00 EUR       |                                       |                             | ***TEST*** LA BOUTIQUE DE TEST HMAC                       |                                        |                  |
| Echéance 26/07/2023 26/08/2023           | E DE TEST HMAC                        |                             | ATTE                                                      | ENTION CECI N'EST PAS UN VRAI PAIEMEI  | NT               |
| 81.00 EUR 81.00 EUR                      |                                       |                             | n.                                                        | L NY A PASED DE VRAIE AUTORISATION     |                  |
| DONNEES DE PAIEMENT                      |                                       |                             |                                                           | CB CB                                  |                  |
| Veuillez renseigner vos données de paiem | ient                                  |                             | Paiement en plusieurs fois<br>Prochain prélèvement le 26/ | /07/2023 81.00 EUR                     |                  |
| Numéra de sente                          |                                       |                             | Le 26/06/2023 à 17:21                                     |                                        |                  |
| 1111222                                  | 233334444                             |                             | TEST PAYBOX HMAC 1                                        |                                        |                  |
| Date de fin de va                        |                                       |                             |                                                           |                                        |                  |
| O1                                       | 2025                                  |                             | nttps://preprod-guest.pay                                 | /box.com/vision/                       |                  |
| CVV ①                                    | 2025                                  |                             | 4444                                                      |                                        |                  |
| <b>123</b>                               |                                       |                             | 00 032 37501446                                           |                                        |                  |
|                                          |                                       | Cliquez pour changer        | DEBIT VADS @                                              |                                        |                  |
| 27                                       | 🔓 Payer                               |                             | NUMERO D'AUTORISATIO                                      | N XXXXXX                               |                  |
| () Retou                                 | Appulation                            |                             | NUMERO DE COMMANDE                                        | INS-3                                  |                  |
| ( Metodi                                 | C Annualition                         |                             | TICKET CLIENT                                             |                                        |                  |
|                                          |                                       |                             | ACONSERVER                                                | BELOWE CONVERGE                        |                  |
|                                          |                                       |                             |                                                           | REIOUR COMMERCE                        |                  |
|                                          |                                       |                             |                                                           |                                        |                  |
|                                          |                                       |                             |                                                           |                                        |                  |
|                                          |                                       |                             |                                                           |                                        |                  |
|                                          |                                       |                             |                                                           |                                        |                  |
|                                          |                                       |                             |                                                           |                                        |                  |
| Paieme                                   | ent                                   |                             |                                                           |                                        |                  |
| 18 100                                   | 22.5                                  |                             |                                                           |                                        |                  |
| 1.                                       |                                       |                             |                                                           |                                        |                  |
|                                          |                                       |                             |                                                           |                                        |                  |
|                                          | Vous avez déclaré une situation dor   | nant droit à une exonératio | on des frais d'inscription. V                             | otre inscription est bien prise en com | pte mais vous ne |
|                                          | pourrez pas la confirmer. Elle sera v | a lée par le service compé  | tent après réception et vér                               | ification des pièces iustificatives    | •                |
|                                          |                                       |                             |                                                           | • •                                    |                  |
| Montant                                  | à paver 0.00 €                        |                             |                                                           |                                        |                  |
| Wortdart                                 | a payer 0.00 e                        |                             |                                                           |                                        |                  |
|                                          |                                       |                             |                                                           |                                        |                  |
| Modes de                                 | e paiement                            |                             |                                                           |                                        |                  |
| O F:                                     | en évation totale                     |                             |                                                           |                                        |                  |
| U EXC                                    | E E                                   | xemple : For                | ictionnaire s                                             | stagiaire, régime                      | d'inscription    |
| Le mode de                               | palement est obligatoire.             | I                           |                                                           | 0 -, -0                                | ··· 1 ····       |
|                                          | *                                     | Apprentissage               | ». « boursier                                             | » « B6-Extracomm                       | unautaire –      |
|                                          | · · ·                                 | - pprenetouge               | , « oourbier                                              | Do Entracomin                          |                  |
|                                          |                                       | vonération par              | tialla átablicca                                          | ment» etc                              |                  |
|                                          | e.                                    | NUTICI activiti par         | ciene etablissel                                          | ment »,etc.                            |                  |
| <b>O</b> V(                              | OIR LE DÉTAIL                         |                             |                                                           |                                        |                  |
|                                          |                                       |                             |                                                           |                                        |                  |

Vous serez informé.e.s de la validation de votre situation. Vous pourrez, ensuite, vous reconnecter(à l'aide de votre n° de candidature) pour finaliser et confirmer votre inscription